## Setting up AutoPay

### Select the payment & agree to terms and enroll.

## This needs to be done for both water and HOA accounts

### Enroll in AutoPay - The Tanglewood Lake Association

#### Back to Payment Plans & AutoPay

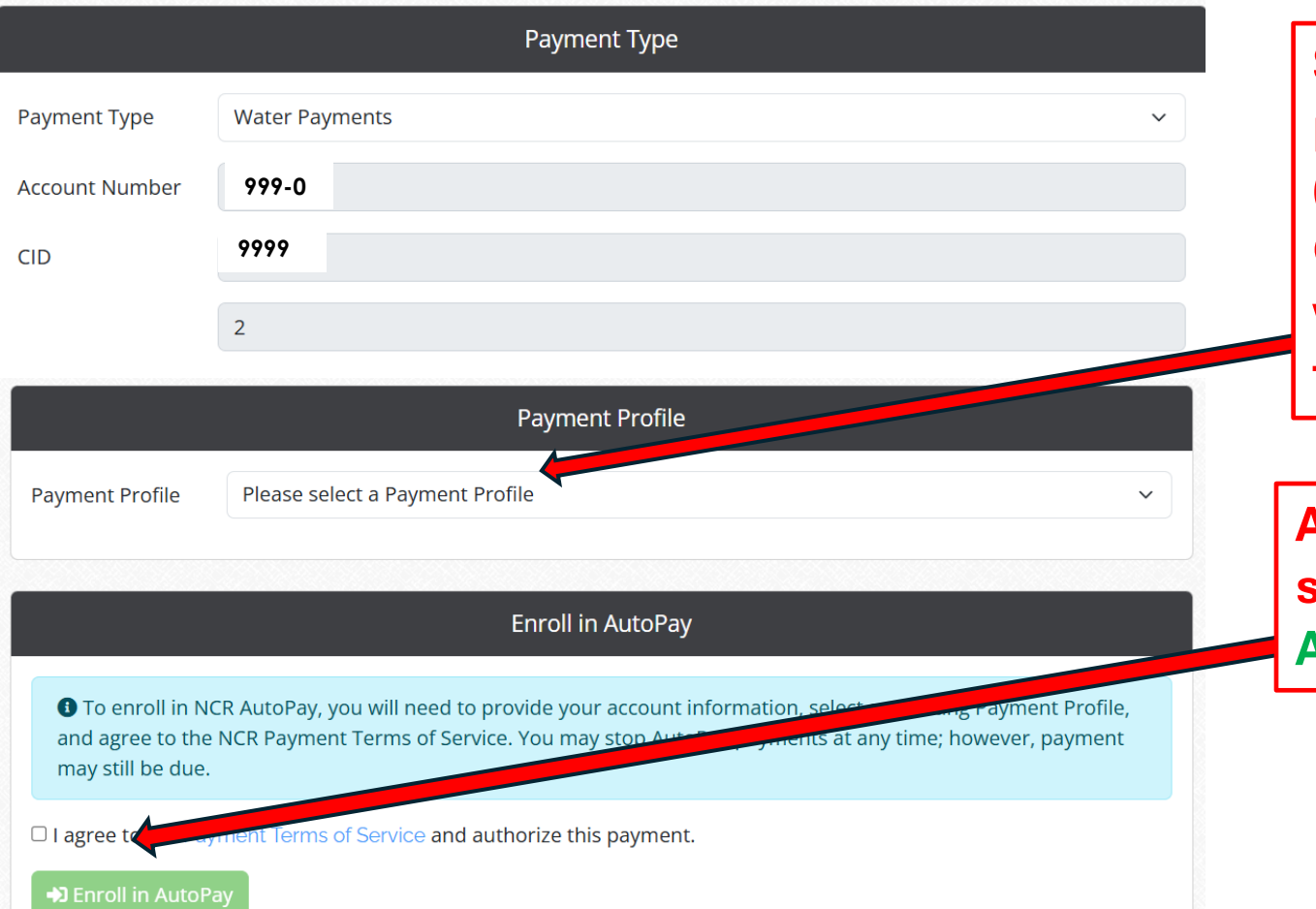

Select the payment method (Checking or Credit) that you want to use for this Autopay

Agree to terms and select Enroll in AutoPay

# Setting up Auto Pay

Once the payment method(s) have been set up, you can enroll in Auto Pay if desired

Auto pay is an option that will automatically pay the bill <u>on the due date.</u> Once you set up auto pay (either via credit card or eCheck), you don't need to do anything when you receive your bill.

Auto pay is only an option, it is not a requirement

## Now go to the home screen to set up auto pay

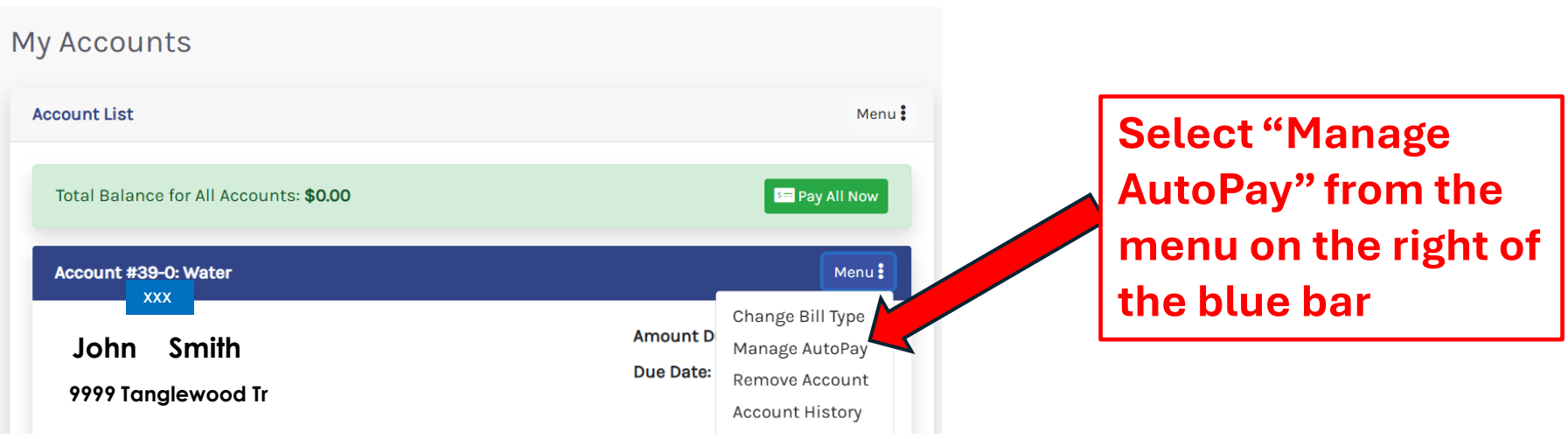

Note: Setting up Autopay in water will NOT carry over to HOA Autopay (and visa versa). You MUST set up Autopay for both water and HOA if desired.

# Setting up Auto Pay

Once you are enrolled, you will see the following screen verifying the enrollment

### **Additional Options**

Cancel AutoPay Enrollment

### AutoPay - AutoPay Account Number: 999-0

### Account Number 999-0 CID 9999

Last Payment: No previous payments found Next Payment: No future payments found Payment Schedule: AutoPay Total Amount Originally Scheduled: \$0.00 Total Amount Remaining: \$0.00 Last Modified: 4/11/2025

#### Edit Plan Name

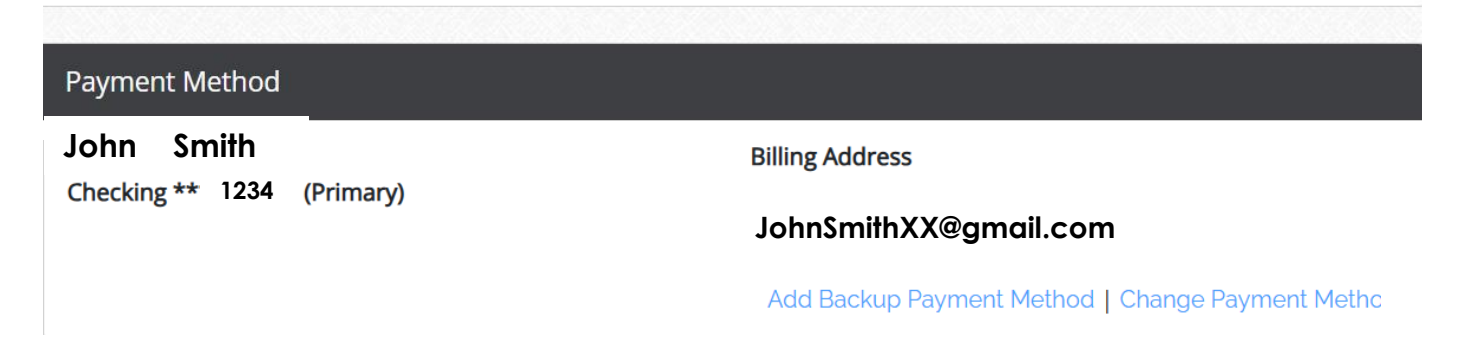

# Auto Pay

Now you can see that the payment is set up by going to Manage AutoPay. The example below shows a \$118.08 payment that will be paid on 5/11/2025

## Note: The bottom screen may not be updated until the next day

| Ν                                      | ly Accounts                                             |                                                        |  |
|----------------------------------------|---------------------------------------------------------|--------------------------------------------------------|--|
|                                        | Account List                                            | Menu 🚦                                                 |  |
|                                        | Total Balance for All Accounts: <b>\$118.08</b>         | धन्न Pay All Now                                       |  |
|                                        | Accoun <sub>XXX</sub> Water                             | Menu                                                   |  |
|                                        | John Smith<br>9999 Tanglewood Tr                        | Amount D<br>Manage AutoPay<br>Due Date: Remove Account |  |
| Payment Plans & AutoPay<br>Association | Services: Capital Improvement Charge, EPA Charge, Water | Account History                                        |  |

| Туре    | Payment<br>Method      | Status | Previous<br>Payment | Next Payment            | Payment<br>Type   | Payment<br>Identifier | Last<br>Modified | Action           |
|---------|------------------------|--------|---------------------|-------------------------|-------------------|-----------------------|------------------|------------------|
| AutoPay | Checking<br>***** 1234 | Active | None                | \$118.08 -<br>5/11/2025 | Water<br>Payments | 999-0                 | 4/11/2025        | Edit  <br>Cancel |
| AutoPay | Checking<br>***** 1234 | Active | None                | None                    | HOA Dues          | 999-0                 | 4/11/2025        | Edit  <br>Cancel |

## Auto Pay

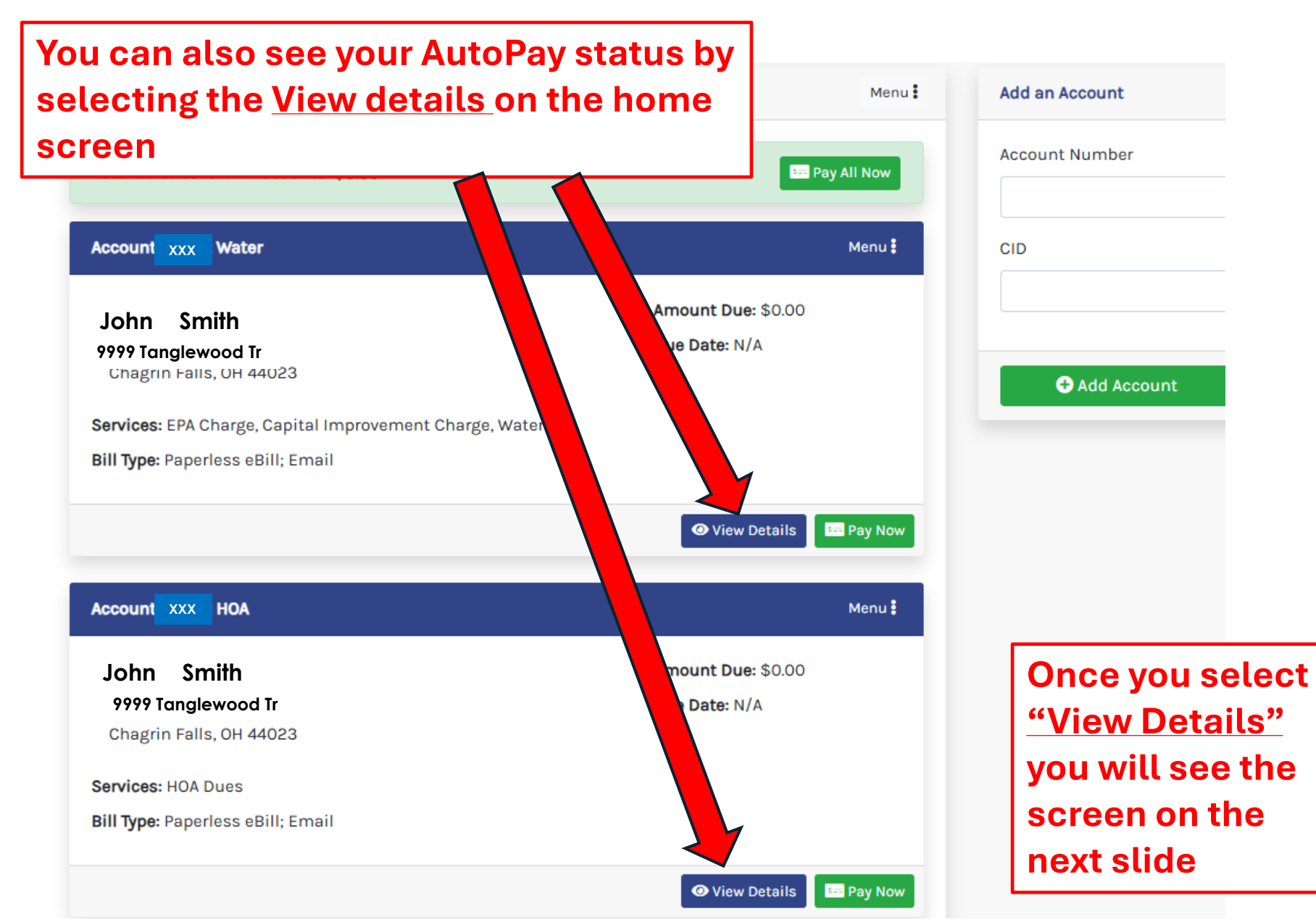

# Auto Pay

Now you can see that the payment is set up for AutoPay. The example below shows a \$118.08 payment that will be paid on 5/11/2025

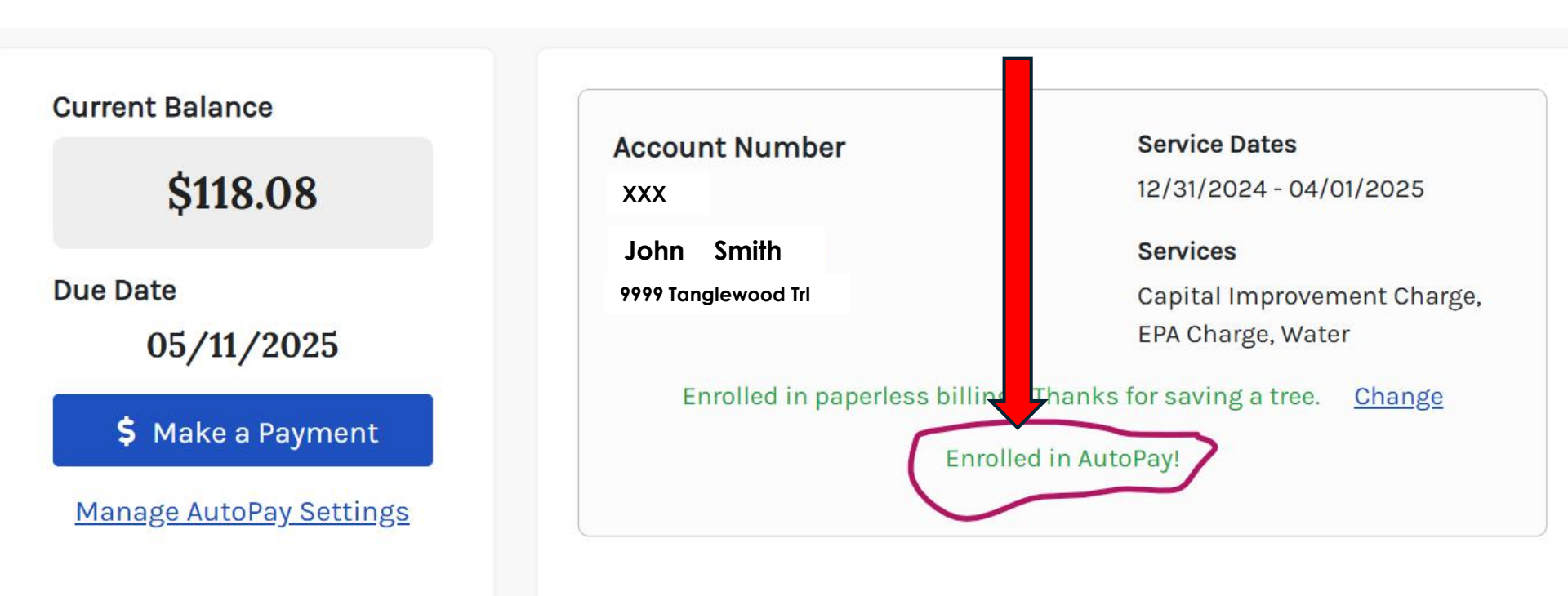